## **DOCUMENT #:** A0011

DOCUMENT REV: A

**DOCUMENT NAME:** DESIGN DESCRIPTION, WIFI /BT QUAD RELAY BOARD.

## DESCRIPTION DOCUMENT FOR WIFI/BT QUAD RELAY BOARD HARDWARE REVISION 0.1

| Department | Name | Signature | Date |
|------------|------|-----------|------|
| Author     |      |           |      |
| Reviewer   |      |           |      |
| Approver   |      |           |      |

#### **Revision History**

| Rev | Description of Change | Effective Date |
|-----|-----------------------|----------------|
| А   | Initial Release       |                |

#### ABSTRACT:

This document is a detailed product description that describes the effective features of the product. It includes a functional hardware description of the product with its internal block diagram and product images.

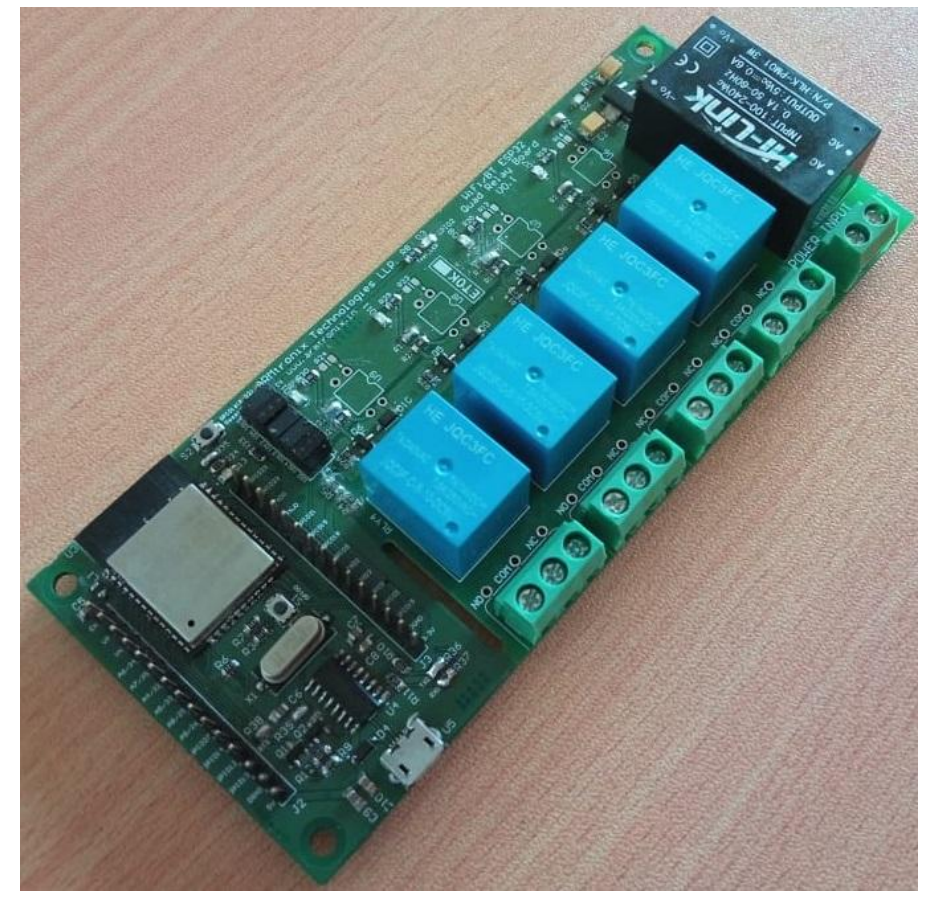

|                                                 | DOCUMENT #: A0011                      |    |
|-------------------------------------------------|----------------------------------------|----|
|                                                 |                                        |    |
| <b>DOCUMENT NAME:</b> DESIGN DESCRIPTION, WIFI, | /BT QUAD RELAY BOARD.                  |    |
|                                                 | Table of Contents                      |    |
| Revision History                                |                                        | 1  |
| 1. ABBREVIATIONS                                |                                        |    |
| 2. REFERENCES                                   |                                        |    |
| 3. PURPOSE                                      |                                        |    |
| 4. SCOPE                                        |                                        |    |
| 5. SAFETY AND WARNING                           |                                        |    |
| 6. PRODUCT FEATURES                             |                                        | 5  |
| 7. PRODUCT DESCRIPTION                          |                                        | 5  |
| a. PHYSICAL DESCRIPTION                         |                                        | 5  |
| b. FUNCTIONAL DESCRIPTION                       |                                        | 5  |
| 8. SYSTEM OVERVIEW                              |                                        | 6  |
| 9. TECHNICAL SPECIFICATION                      |                                        | 6  |
| a. ELECTRICAL SPECIFICATION                     |                                        | 6  |
| b. MECHANICAL SPECIFICATION                     |                                        | 6  |
| 10. ELECTRICAL CONNECTIONS                      |                                        | 7  |
| a. HEADER PIN CONFIGURATION                     |                                        | 9  |
| i. HEADER J2                                    |                                        | 9  |
| ii. HEADER J3                                   |                                        | 9  |
| iii. HEADER J4                                  |                                        | 10 |
| b. APPLICATION WIRING DIAGRAM                   |                                        | 10 |
| 11. MQTT COMMANDS TO READ INPUTS                |                                        | 12 |
| a. COMMANDS TO TRIGGER RELAY THROUGH            | SUBSCRIPTION TOPIC                     | 12 |
| b. COMMAND TO RESET THE BOARD                   |                                        | 13 |
| <u>c.</u> REPONSE RECEIVED FROM THE BOARD THRO  | OUGH PUBLISHING TOPIC                  |    |
| 12. HOW TO USE THE PRODUCT                      |                                        |    |
| a. STEPS TO CONFIGURE THE DEVICE TO NETW        | ORK HOSTED BY YOU:                     |    |
| b. CONNECT VIA MQTT MODE                        |                                        | 15 |
| <u>c.</u> CONNECT VIA MQTT MODE                 |                                        |    |
| d. STEPS TO CONNECT SMARTPHONE TO MQT           | T BROKER / WIFI ROUTER / ACCESS POINT: | 19 |
| e. STEPS TO TEST THE DEVICE USING SMARTPH       | IONE AND MQTT BROKER:                  |    |
| <u>f.</u> CONTROL OUTPUTS VIA SMARTPHONE:       |                                        |    |
| g. RESET THE DEVICE USING MQTT COMMAND          | VIA SMARTPHONE                         |    |
| <u>h.</u> READ DIGITAL INPUTS VIA SMARTPHONE    |                                        | 25 |
| 13. Openhab Example                             |                                        |    |
| a. Example of Openhab files in MQTT mode        |                                        |    |
| 14. HOW TO CUSTOMISE FIRMWARE                   |                                        |    |
| a. STEPS TO LOAD PROGRAM TO ESP32:              |                                        |    |
| IMPORTANT NOTICE                                |                                        |    |

| > |
|---|
|   |

## DOCUMENT #: A0011

DOCUMENT REV: A

**DOCUMENT NAME:** DESIGN DESCRIPTION, WIFI/BT QUAD RELAY BOARD.

## Table of figures

| Figure 1: Block Diagram                                                                 | 5  |
|-----------------------------------------------------------------------------------------|----|
| Figure 2: Header and Switch Details                                                     | 7  |
| Figure 3: Header Pin number references                                                  | 8  |
| Figure 4: AC Input connection                                                           | 8  |
| Figure 5: Relay Dry contact pin-out                                                     | 8  |
| Figure 6: Application wiring example                                                    | 10 |
| Figure 7: Application wiring example of DC connections                                  | 11 |
| Figure 8: Application wiring example of AC connections                                  | 12 |
| Figure 9: Available Wifi networks searched                                              | 14 |
| Figure 10: Smartphone Connected to Wifi hosted by board                                 | 14 |
| Figure 11: Default IP address entered in the Web browser                                | 15 |
| Figure 12: Accessed webpage of the device                                               | 15 |
| Figure 13: Entered all the required details                                             | 16 |
| Figure 14: Accessed webpage of the device                                               | 17 |
| Figure 15: Entered all the required details                                             | 18 |
| Figure 16: Smartphone searched for available Wifi networks                              | 19 |
| Figure 17: Trying to connect to pre-configured MQTT broker                              | 19 |
| Figure 18: Smartphone connected to MQTT broker                                          | 20 |
| Figure 19: MyMQTT app menu page                                                         | 21 |
| Figure 20: MQTT broker IP address and port number entered                               | 21 |
| Figure 21: Saved the settings                                                           | 22 |
| Figure 22 Entered topic and message to control outputs                                  | 23 |
| Figure 23: Message and topic published to control outputs                               | 23 |
| Figure 24: Taped on the default screen                                                  | 24 |
| Figure 25: Clicked on the publish option and entered the message to be displayed on LCD | 24 |
| Figure 26: Published the message by clicking on Publish button                          | 25 |
| Figure 27: Tapped on the home screen                                                    | 25 |
| Figure 28: Clicked on the Subscribe option                                              | 26 |
| Figure 29: Entered the Subscription topic and clicked on the Add button                 | 26 |
| Figure 30: Dashboard window to monitor status of Digital Inputs                         | 27 |
| Figure 31: Openhab image of 4 relay board                                               | 28 |
| Figure 32: Program Opened in IDE                                                        | 30 |
| Figure 33: Board Selection                                                              | 31 |
| Figure 34: Baudrate selection                                                           | 32 |
|                                                                                         |    |

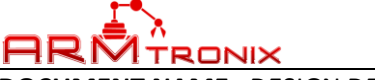

#### DOCUMENT #: A0011 DOCUMENT REV: A

**DOCUMENT NAME:** DESIGN DESCRIPTION, WIFI/BT QUAD RELAY BOARD.

#### 1. ABBREVIATIONS

| Term | Description                                 |  |
|------|---------------------------------------------|--|
| AC   | Alternating Current                         |  |
| AP   | Access Point                                |  |
| BT   | Bluetooth                                   |  |
| COM  | Common                                      |  |
| DC   | Direct Current                              |  |
| HTTP | Hypertext Transfer Protocol                 |  |
| Hz   | Hertz                                       |  |
| MQTT | Message Queue Telemetry Transport           |  |
| NC   | Normally Closed                             |  |
| NO   | Normally Open                               |  |
| UART | Universal Asynchronous Receiver Transmitter |  |
| USB  | Universal Serial Bus                        |  |

#### 2. REFERENCES

| Company Website link | https://www.armtronix.in                              |
|----------------------|-------------------------------------------------------|
| Github Weblink       | https://github.com/armtronix/Wifi_Bt_Esp32_Quad_Relay |
| Youtube Weblink      | https://www.youtube.com/watch?v=wqkkvoWiCZI           |

#### 3. PURPOSE

The purpose of this document is to outline the design description for the Wifi/BT Four Relay Board. It provides a high level summary of the product.

#### 4. SCOPE

This document describes system architecture which includes Power supply, relay, WiFi/BT ESP32 Module and UART to USB converter.

#### 5. SAFETY AND WARNING

Note that, this board to be powered with AC 230V with required current. Work and handle carefully with AC power as it is harmful and danger for human beings. Touching live wire or board when it is ON is danger and not advisable, it may cause to death, please avoid it.

Even a 50 V AC supply is sufficient to kill you. Please Switch off the mains before you make or change connections, be very careful. If you are not sure of anything related to the AC supply lines, please call an electrician ask and him to help you with it. Do not attempt to interface to mains unless you have adequate training and access to appropriate safety equipment. Never work on high voltages by yourself when you are alone. Always ensure that you have a friend/partner who can see and hear you and who knows how to quickly turn off power in case of an accident. Use a 2A Fuse in series with the input to the board as a safety measure. Basic Wiring diagram is available on our instructables page and github. Please refer it.

Fire Hazard: Making wrong connections, drawing more than rated power, contact with water or other conducting material, and other types of misuse/overuse/malfunction can all cause overheating and risk starting a fire. Test your circuit and the environment in which it is deployed thoroughly before leaving it switched on and unsupervised. Always follow all fire safety precautions.

AR

## DOCUMENT #: A0011

#### DOCUMENT REV: A

DOCUMENT NAME: DESIGN DESCRIPTION, WIFI/BT QUAD RELAY BOARD.

## 6. PRODUCT FEATURES

- Works directly with AC power 100 240 V AC 50-60 Hz.
- Device firmware can be updated/reloaded/changed as per user requirement.
- Four Dry contact relay output with COM, NO and NC accessible to user.
- Board can handle up-to 4 Amps of current at relay output.
- WiFi with MQTT or HTTP protocol
- On board USB UART converter to program WiFi Module
- Basic Firmware to enter SSID and password to connect to the router
- Firmware has ability to control device through HTTP and MQTT mode.
- Push Button on board provided for configuration and Reset function.
- Board is compatible and configurable to Amazon Alexa.

## 7. PRODUCT DESCRIPTION

## a. PHYSICAL DESCRIPTION

- AC to DC Power supply module
- Mechanical Relay 4 numbers
- > Wifi Module
- USB-UART converter

#### b. FUNCTIONAL DESCRIPTION Block Diagram

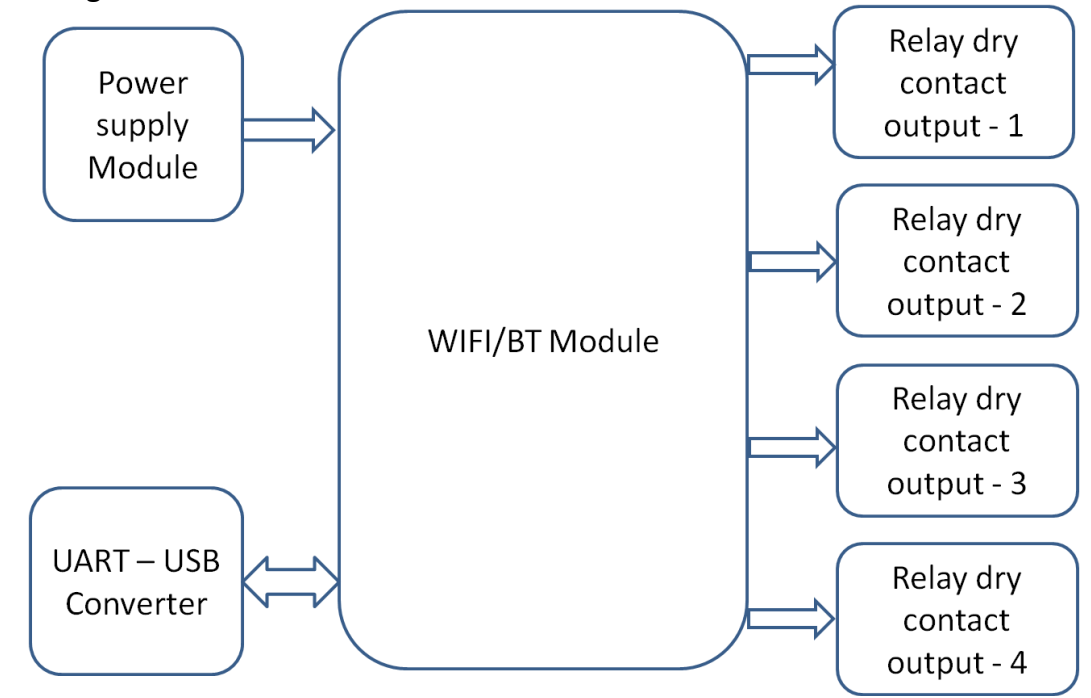

#### Figure 1: Block Diagram

Wifi/BT relay board is ESP32 based relay board, has on-board power supply module which takes standard AC power as input and provides required DC power as output. The DC power is used to power-up Wifi/BT module used on board to establish Wifi communication with mobile phones or wifi routers or access points. There are four relays mounted on board to control (ON/OFF) four external electrical loads independently from a mobile application using MQTT/HTTP protocol.

#### DOCUMENT #: A0011 DOCUMENT REV: A

**DOCUMENT NAME:** DESIGN DESCRIPTION, WIFI/BT QUAD RELAY BOARD.

## 8. SYSTEM OVERVIEW

## 1. AC to DC Power supply module

AC to DC converter is power supply module manufactured from Hi-Link part number HLK-PM01. This power supply module rectifies and regulates voltage from 230 V AC to 5 V DC with output current capacity of 0.6A DC. The power of HLK-PM01 is at maximum of 3W.

The 5V supply is used to power on relay and USB-UATT converter. There is a DC-DC converter on board to regulate voltage from 5 V DC to 3.3 V DC to supply power to Wifi module.

## 2. Wifi/BT Module

Wifi module used on the board is ESP32 with all its required GPIOs are easily accessible to user for their own application. Wifi module is powered through 3.3 V DC. It works on both MQTT / HTTP protocol.

## 3. Mechanical Relay – 4 Numbers

All relays are powered by 5 V DC. The three load terminals (COM, NO and NC) of all relays are given accessible to user to control loads independently. A driver circuit with an opto-isolator is used to drive the relay.

### 4. USB-UART converter

USB-UART converter is an integrated chip used to convert serial UART data to high speed USB to program the Wifi module using Arduino IDE. This is much user friendly to customize the code and reload it. A micro USB connector given on board to make hassle free connection between computer and Wifi Four relay board for programming purpose.

### 9. TECHNICAL SPECIFICATION

## a. **ELECTRICAL SPECIFICATION**

| Input Specifications |     |     |     |       |
|----------------------|-----|-----|-----|-------|
| Description          | Min | Тур | Max | Unit  |
| Voltage AC           | 100 | 220 | 230 | Volts |
| Current AC           | -   | 0.1 | -   | Amps  |
| Power AC             | -   | 3   | -   | Watts |
| Frequency            | 50  | -   | 60  | Hz    |

| Relays Output Specifications (Maximum) |     |     |     |       |
|----------------------------------------|-----|-----|-----|-------|
| Description                            | Min | Тур | Max | Unit  |
| Voltage AC                             | -   | -   | 240 | Volts |
| Current AC                             | -   | -   | 3   | Amps  |
| Power AC                               | -   | -   | 980 | Watts |
|                                        |     |     |     |       |
| Voltage DC                             | -   | -   | 24  | Volts |
| Current DC                             | -   | -   | 3   | Amps  |
|                                        |     |     |     |       |

### b. MECHANICAL SPECIFICATION

- Mechanical Dimensions of PCB are 140 x 60 x 20 mm (Length x Width x Height)
- Mounting Holes are compatible with M3 screws pan head dia maximum of 5.65mm.

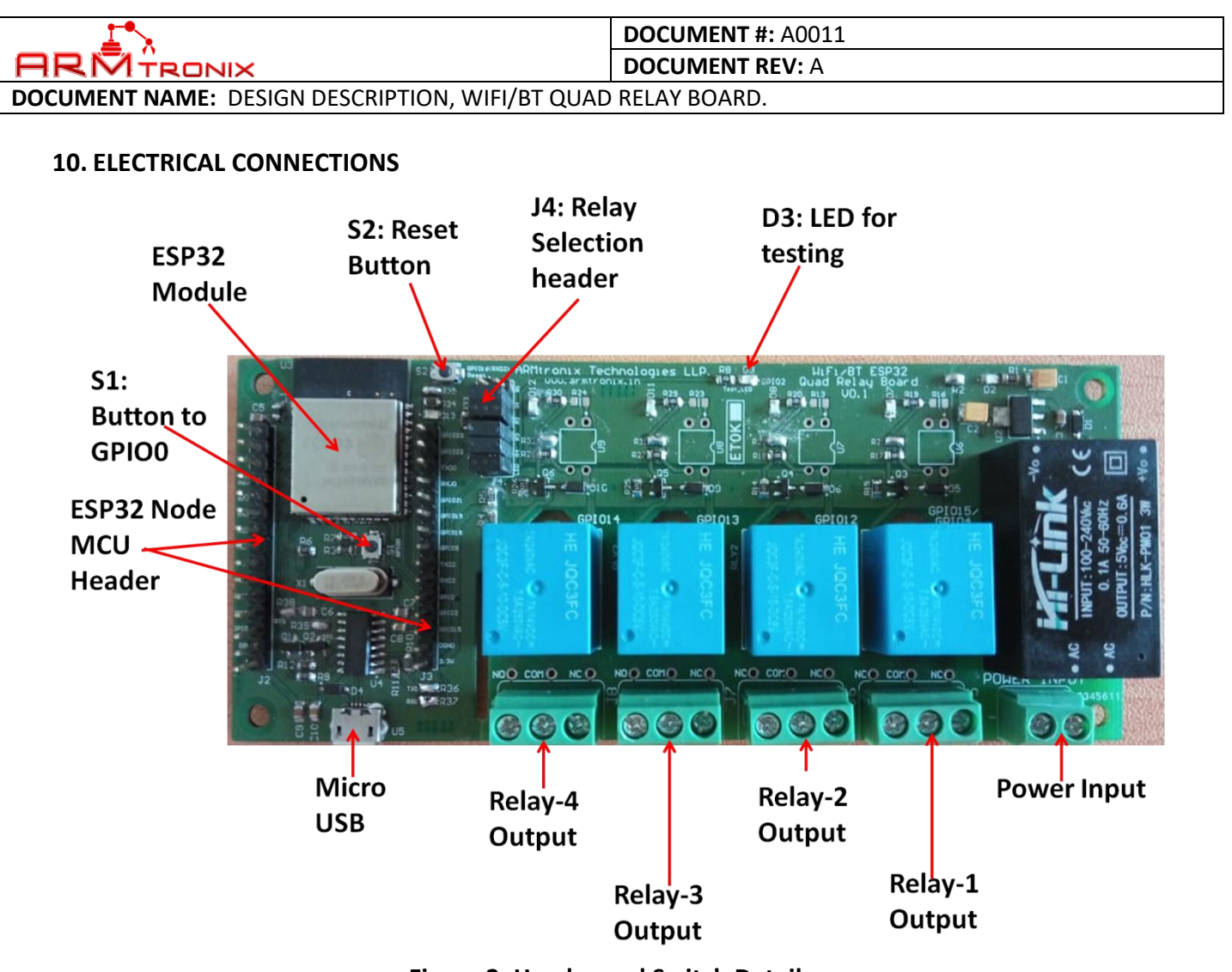

Figure 2: Header and Switch Details

Description of Header and Switches shown in Figure 1:

- 1. S1 Button to GPIO\_0.
- 2. S2 Button to reset the ESP.
- 3. Power Input AC input terminal block.
- 4. J4 Relay Selection Header.
- 5. J2 and J3 Headers are compatible to standard ESP32 extra GPIO headers.
- 6. U5 Micro USB for programming.

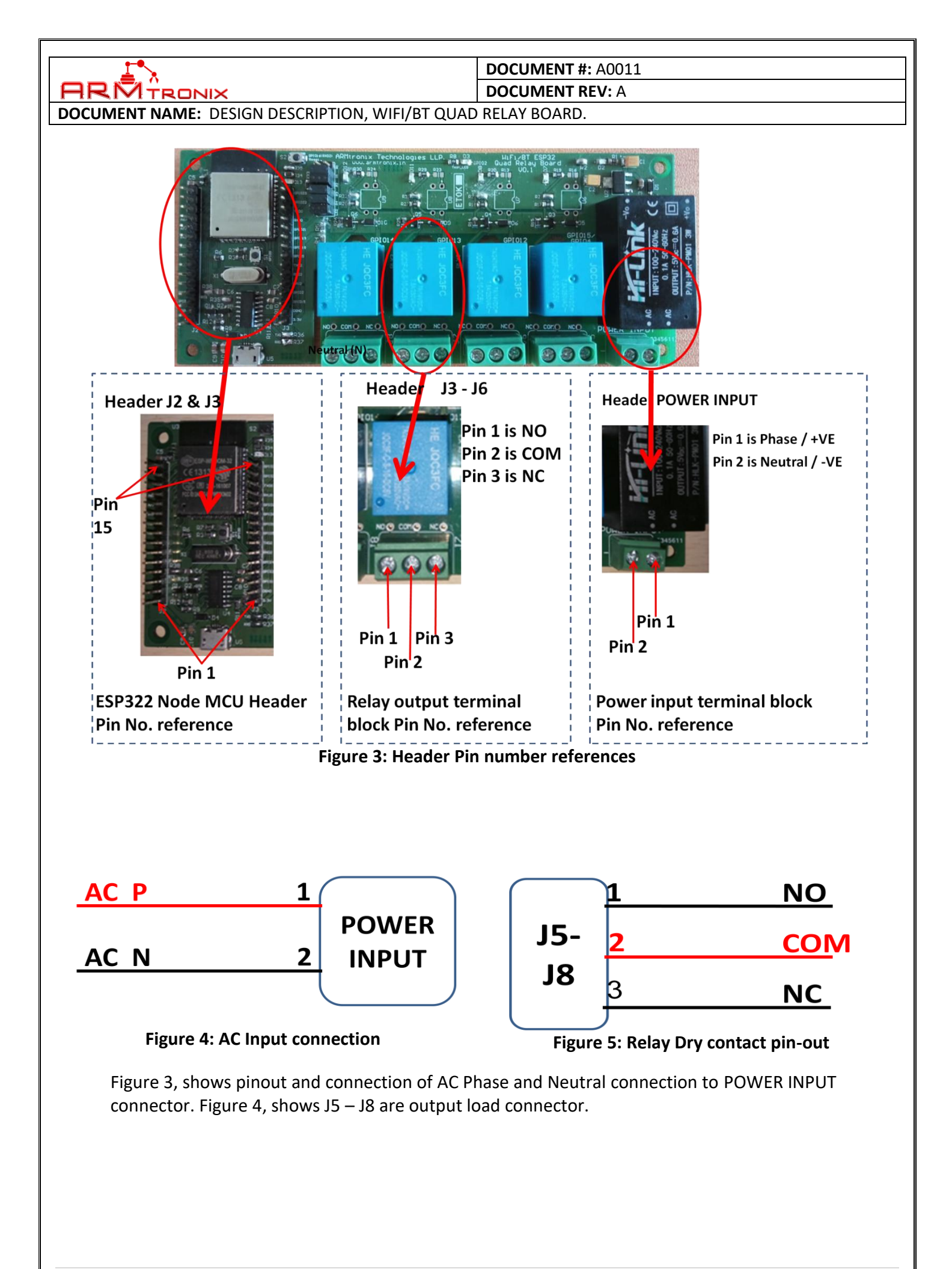

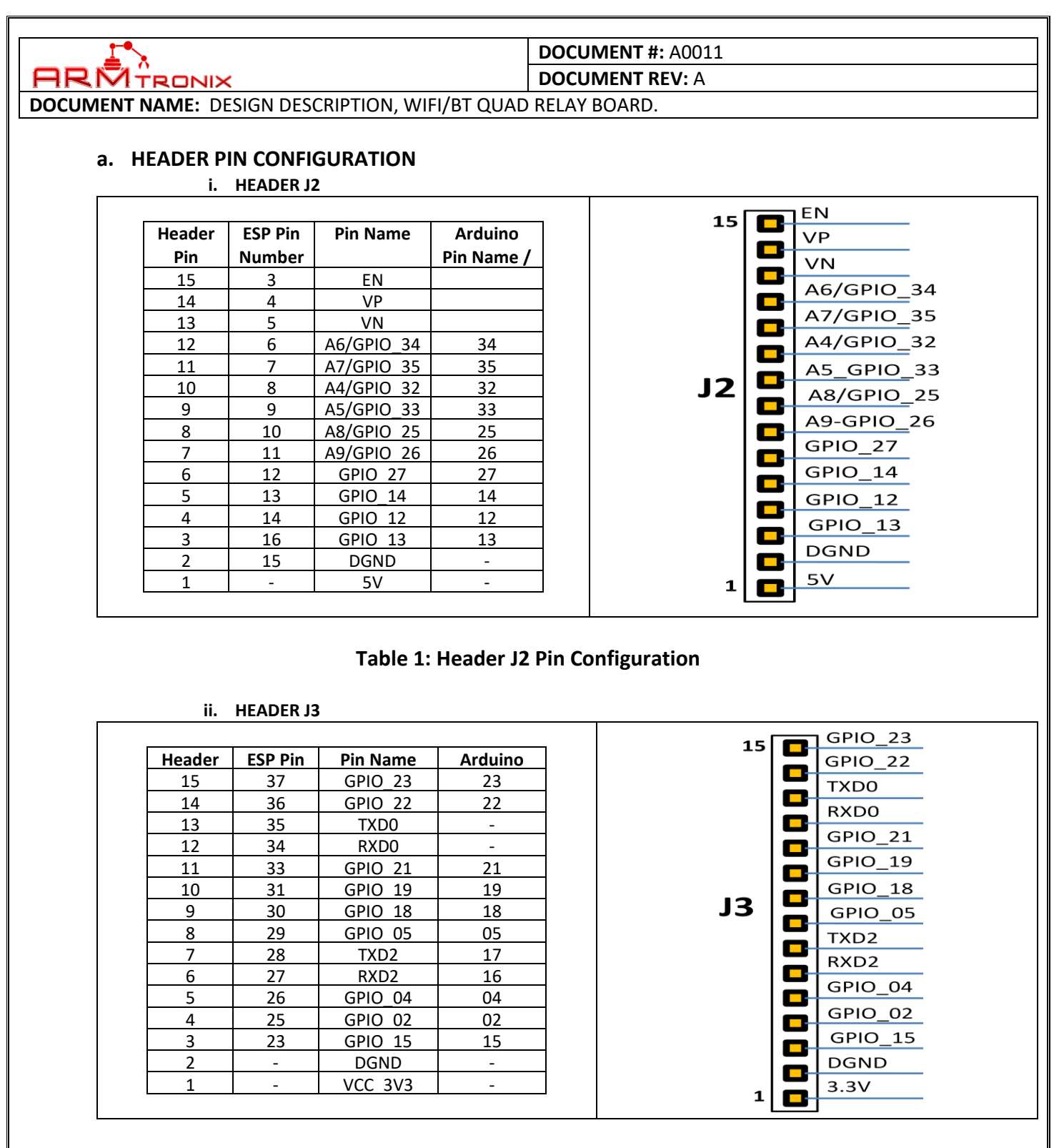

#### Table 2: Header J3 Pin configuration

Table 1 and 2, shows the header J2 and J3 which are in compatible with Node MCU headers. Freely available GPIOs are also shown in connector, can be used for user application.

**9** | P a g e

# DOCUMENT #: A0011

DOCUMENT REV: A

DOCUMENT NAME: DESIGN DESCRIPTION, WIFI/BT QUAD RELAY BOARD.

| iii. HEADER J4    |          |                   |               |
|-------------------|----------|-------------------|---------------|
| Header Pin Number | Pin Name | Header Pin Number | Pin Name      |
| 1                 | GPIO15   | 2                 | Relay 01      |
| 3                 | GPIO4    | 4                 | Relay 01      |
| 5                 | GPIO12   | 6                 | Relay_02      |
| 7                 | GPIO13   | 8                 | Relay 03      |
| 9                 | GPIO14   | 10                | Relay 04      |
| 11                | GPIO2    | 12                | Test_LED (D3) |

**Table 3: Header J4 Pin Configuration** 

GPIOs mentioned in the Table 3 are used to control relays. By default the GPIOs will be shorted (using removable jumpers) with respective relay pins as mentioned in above table. If you want to use those GPIOs for your own application instead of relays, then you have to disconnect by opening the jumper and make use of them.

### **b.** APPLICATION WIRING DIAGRAM

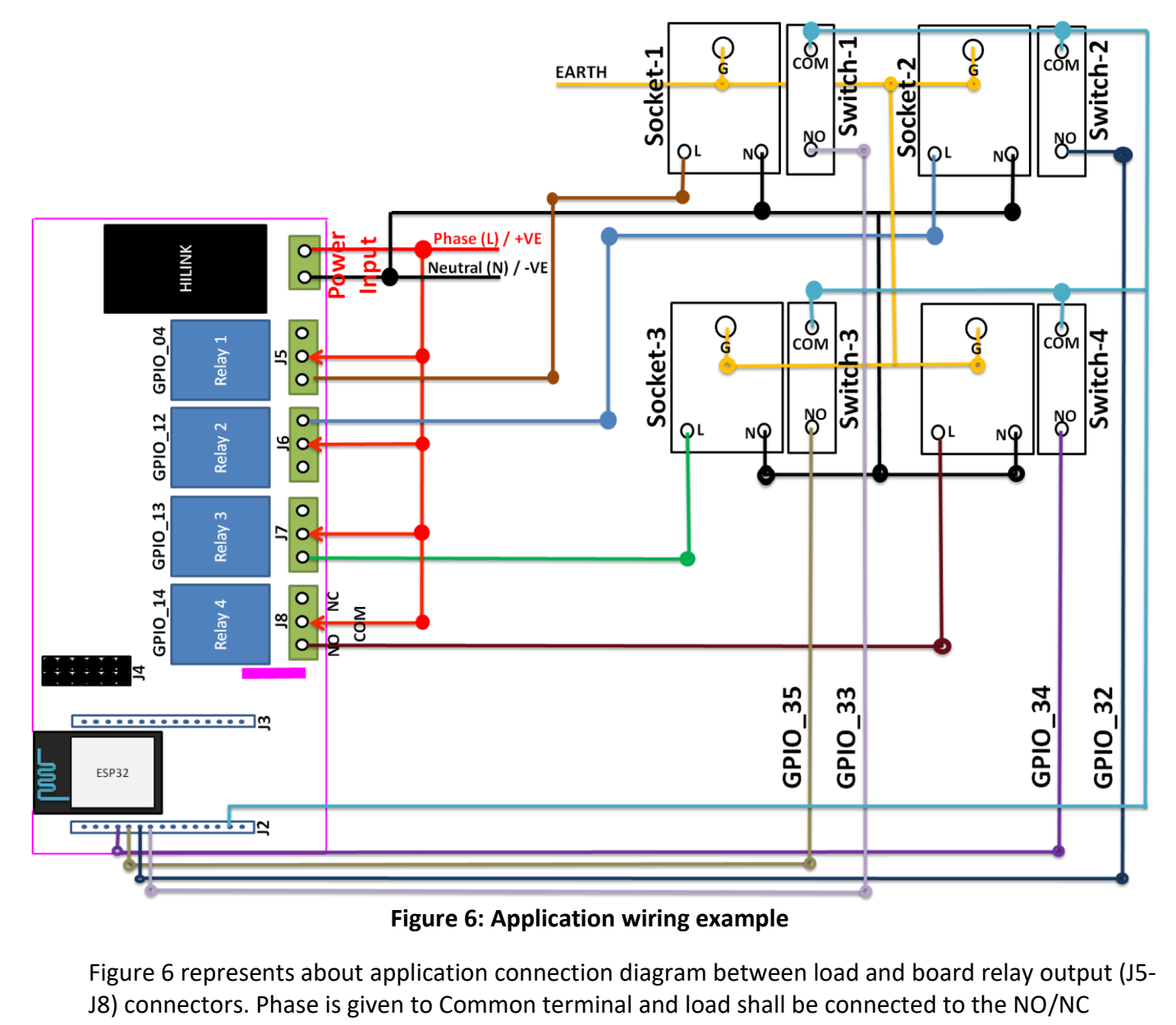

terminal of the relay.

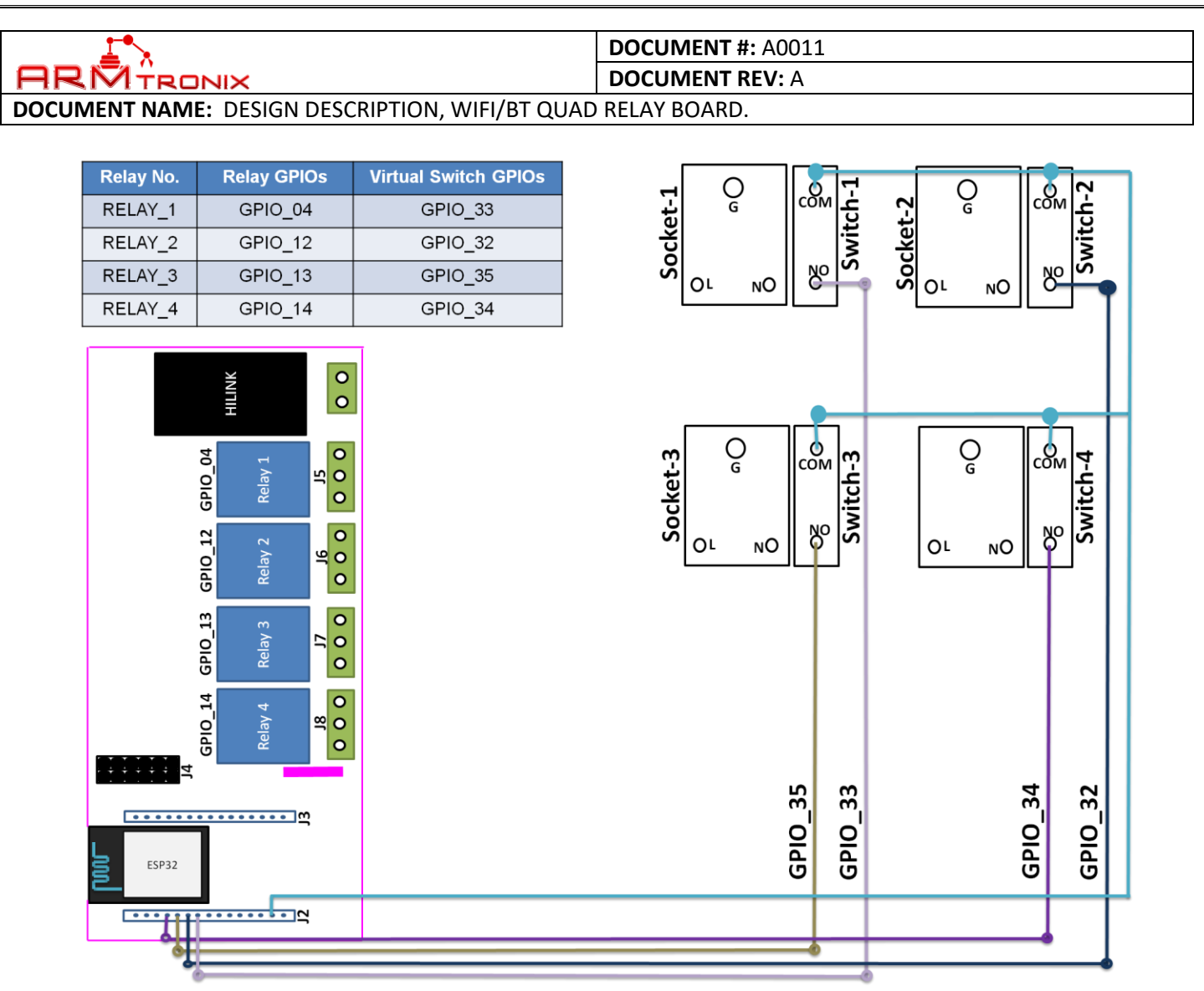

Figure 7: Application wiring example of DC connections

Note: Virtual switch GPIOs are 3.3 V DC connections, please do not connect AC lines to it. Connecting AC lines to it, may damage the board and may lead fire and cause hazardous effects.

Physical switch are connected to 4 GPIOs (refer to Table 4).

| Relay No. | Relay GPIOs | Header Pin Number |
|-----------|-------------|-------------------|
| Relay 01  | GPIO 04     | GPIO 33           |
| Relay 01  | GPIO 12     | GPIO 32           |
| Relay_02  | GPIO_13     | GPIO_35           |
| Relay 03  | GPIO 14     | GPIO 34           |

Table 4: Virtual switch GPIO details

![](_page_11_Figure_0.jpeg)

#### Figure 8: Application wiring example of AC connections

Outputs of relay 1-4 are connected to Socket 1-4 through NO and COM pin of relay. The socket will get power when the relay is triggered by virtual switch or mobile application. The advantage of this configuration is, it will act as two-way switch and

you can Turn-On the load through physical switch and Turn it OFF through relay or vice-versa.

The device can also be connected to Amazon Alexa by configuring using Alexa mobile App and OpenHab by configuring it with openhab sever.

## **11. MQTT COMMANDS TO READ INPUTS**

## a. COMMANDS TO TRIGGER RELAY THROUGH SUBSCRIPTION TOPIC

- R4\_ON ; Will turn-on the Relay\_1
- R4\_OFF ; Will turn-off the Relay\_1
- R12\_ON ; Will turn-on the Relay\_2
- R12\_OFF ; Will turn-off the Relay\_2
- R13\_ON ; Will turn-on the Relay\_3
- R13\_OFF ; Will turn-off the Relay\_3

R14\_ON ; Will turn-on the Relay\_4

R14\_OFF ; Will turn-off the Relay\_4

Note: "Subscription Topic" will be the name entered while configuring the board.

![](_page_12_Picture_0.jpeg)

#### DOCUMENT #: A0011 DOCUMENT REV: A

DOCUMENT NAME: DESIGN DESCRIPTION, WIFI/BT QUAD RELAY BOARD.

#### b. COMMAND TO RESET THE BOARD

Reset ; will reset the board and board will start hosting an AP.

Note: "Subscription Topic" will be the name entered while configuring the board.

## c. REPONSE RECEIVED FROM THE BOARD THROUGH PUBLISHING TOPIC

On change in status of Relay\_1 R04isON R04isOFF

On change in status of Relay\_2 R12isON R12isOFF

On change in status of Relay\_3 R13isON R13isOFF

On change in status of Relay\_4 R14isON R14isOFF

Note: "Publishing Topic" will be the name entered while configuring the board.

![](_page_13_Picture_0.jpeg)

#### DOCUMENT #: A0011 DOCUMENT REV: A

**DOCUMENT NAME:** DESIGN DESCRIPTION, WIFI/BT QUAD RELAY BOARD.

## **12. HOW TO USE THE PRODUCT**

### a. STEPS TO CONFIGURE THE DEVICE TO NETWORK HOSTED BY YOU:

- i. Switch ON the device.
- ii. Make sure that Power presence indication Green LED is glowing.
- iii. Take any Smartphone.
- iv. Switch ON Wifi in it. (make sure that, its Mobile Data connection is turned OFF ).
- v. Search for available Wifi networks in the range

![](_page_13_Picture_10.jpeg)

Figure 9: Available Wifi networks searched

vi. You will observe one of the available Wifi network as "Armtronix-xx-xx-xx". Where xx: is last 6 digits of MAC address of the particular device. Click on that particular available network connect your smart phone to it. So in this scenario, the device is 'Wifi Host' and Smartphone is 'Wifi Client'.

| Vodafone IN – Vod | afone IN         | 79% 📋 10:28        |
|-------------------|------------------|--------------------|
|                   |                  | -©-                |
|                   | Vodafona IN 🔻    | Vorlafone IN       |
| 44-18             | Volutione IIV    | VOUBIONE IN        |
| <b>A</b>          | 0                | 8                  |
| Vodafone IN       | Battery Saver    | Do not disturb 👻   |
|                   | ••               |                    |
| ්රි Sat 7:30 AM   | 8 /              | ¢ ^                |
| 8                 |                  |                    |
|                   |                  | crosoft Play Store |
| Vodafo            | one IN - Vodafor |                    |

Figure 10: Smartphone Connected to Wifi hosted by board

| 1 1 1 N                                                      | DOCUMENT #: A0011 |
|--------------------------------------------------------------|-------------------|
|                                                              | DOCUMENT REV: A   |
| DOCUMENT NAME: DESIGN DESCRIPTION, WIFI/BT QUAD RELAY BOARD. |                   |

vii. Open any web browser, enter default IP address 192.168.4.1 of the device when it is hosting its own Wifi network and click enter.

| S == L C T:23                                           |
|---------------------------------------------------------|
| 192.168.4.1                                             |
| 192.168.4.1<br>192.168.4.1                              |
| 192.168.4.1                                             |
| Search or type web address 🌵                            |
| I A I T<br>IRCTC Next Welcome to IRCTC Next Buy and Sel |
| abc अ ⊽                                                 |
| 1 2 3 4 5 6 7 8 9 0                                     |
| qwertyuiop                                              |
| as dfghjkl                                              |
| 🛧 z x c v b n m 🛚                                       |
| ?123 / 🌐 📃 . 🔿                                          |

Figure 11: Default IP address entered in the Web browser

## b. CONNECT VIA MQTT MODE

i. Clinking on Enter button after entering default IP address, you will be able to access its webpage as shown in Figure 9.

| 2 | • |
|---|---|
|   | • |
|   |   |
|   |   |
|   |   |
|   |   |
| 4 |   |
|   |   |
|   |   |
|   |   |
|   |   |
|   |   |
|   |   |
|   |   |
|   |   |
|   |   |
|   |   |
|   |   |

| 1                                                                                   | DOCUMENT #: A0011                                   |  |
|-------------------------------------------------------------------------------------|-----------------------------------------------------|--|
|                                                                                     | DOCUMENT REV: A                                     |  |
| DOCUMENT NAME: DESIGN DESCRIPTION. WIFI/BT OUAD RELAY BOARD.                        |                                                     |  |
|                                                                                     |                                                     |  |
| ii. In the accessed webpage, fill-in                                                | all the required details like:                      |  |
| > SSID                                                                              | : SSID of Access Point                              |  |
| ➢ Pass                                                                              | : Password of Access point                          |  |
| IOT Mode                                                                            | : MQTT                                              |  |
| MQTT Broker IP/DNS                                                                  | : xxx.xxx.xxx.xxx (Ex. 192.168.0.1)                 |  |
| Publish to Topic 1 (IN)                                                             | : /I/xxx (Ex. /I/008)                               |  |
| Subscribe to topic 1 (OP)                                                           | :/O/xxx(Ex./O/008)                                  |  |
| Device Name                                                                         | : Alexa command name; Which we ask Alexa to trigger |  |
| <b>Ex.</b> Alexa turn ON light                                                      | ; "Light" is the name of the device                 |  |
| Ex. Alexa turn ON Fan                                                               | ; "Fan" is the name of the device                   |  |
| Ex. Alexa turn ON Charger                                                           | r ; "Charger" is the name of the device             |  |
| <b>Ex.</b> Alexa turn ON <b>Tube light</b> ; "Tube Light" is the name of the device |                                                     |  |
|                                                                                     |                                                     |  |
| 2 🛋                                                                                 | (i) Tr 10:29                                        |  |
|                                                                                     |                                                     |  |
| · 192.168.4.1                                                                       | 2:                                                  |  |
| Configuration of Armtronix-c:44:18 at 192.168.4.1                                   |                                                     |  |

| Control GPIO                                                                                     |         |   |
|--------------------------------------------------------------------------------------------------|---------|---|
| <ul> <li>1: Armtronix-Technologie</li> <li>2: Armtronix (-53)*</li> <li>3: LNT (-85)*</li> </ul> | s (-45) | * |
| SSID: Armtronix                                                                                  | Pass:   |   |
| The following is not ready yet!                                                                  |         |   |
| IOT mode: 🔍 HTTP 🖲 MQTT                                                                          |         |   |
| MQTT Broker IP/DNS: 192.168.1.33                                                                 |         |   |
| MQTT Publish topic: /test                                                                        |         |   |
| MQTT Subscribe topic: /test                                                                      |         |   |
| Device First Name: One                                                                           |         |   |
| Device Second Name: Two                                                                          |         |   |
| Device Third Name: Three                                                                         |         |   |
| Device Fourth Name: Four                                                                         |         |   |
| Submit                                                                                           |         |   |
|                                                                                                  |         |   |
|                                                                                                  | _       |   |

![](_page_15_Figure_2.jpeg)

iii. After entering all the required details, click on Submit button. It will save the parameters you entered and reboot the device and acknowledge the user in the webpage.
 Do not turn OFF the device, it will automatically reboot.

![](_page_16_Picture_0.jpeg)

#### c. CONNECT VIA MQTT MODE

i. Clinking on Enter button after entering default IP address, you will be able to access its webpage as shown in Figure 9.

| ?                                                                                                    | Õ 🔭 🖌 🗖 | 10:28 |
|----------------------------------------------------------------------------------------------------|---------|-------|
| (i) 192.168.4.1                                                                                                    | 2       | •••   |
| Configuration of Armtronix-c:44:18 at 192.168.4.1                                                                                                    |         |       |
| Control GPIO  I : Armtronix-Technologies (-45)* 2 : Armtronix (-53)* 3 : LNT (-85)*  SSID: Pass: The following is not ready yet! IOT mode: HTTP  MQTT MQTT Broker IPDNS: MQTT Fublish topic: Device First Name: Device Second Name: Device Second Name: Device Third Name: Submit |         |       |

Figure 14: Accessed webpage of the device

In the accessed webpage, fill-in all the required details like: ii.

- > SSID
- > IOT Mode

> Pass

- Device Name
- : SSID of Access Point
- : Password of Access point
- : HTTP
- : Alexa command name; Which we ask Alexa to trigger
- Ex. Alexa turn ON light ; "Light" is the name of the device
- Ex. Alexa turn ON Fan
- ; "Fan" is the name of the device
- **Ex.** Alexa turn ON **Charger** ; "Charger" is the name of the device
- **Ex.** Alexa turn ON **Tube light** ; "Tube Light" is the name of the device

![](_page_17_Picture_0.jpeg)

Figure 15: Entered all the required details

iii. After entering all the required details, click on Submit button. It will save the parameters you entered and reboot the device and acknowledge the user in the webpage.
 Do not turn OFF the device, it will automatically reboot.

![](_page_18_Picture_0.jpeg)

## DOCUMENT #: A0011

DOCUMENT REV: A

DOCUMENT NAME: DESIGN DESCRIPTION, WIFI/BT QUAD RELAY BOARD.

## d. STEPS TO CONNECT SMARTPHONE TO MQTT BROKER / WIFI ROUTER / ACCESS POINT:

- i. Disconnect Smartphone from any other Wifi network if connected.
- ii. Search for available Wifi network where the MQTT broker / WIFI ROUTER / ACCESSVPOINT is running.

In our case it is "Armtronix-Home" is the wifi network where our MQTT broker is running.

![](_page_18_Picture_8.jpeg)

Figure 16: Smartphone searched for available Wifi networks

iii. Click on that particular available network to connect your smart phone to it.

![](_page_18_Picture_11.jpeg)

|                                                        | DOCUMENT #: A0011 |
|--------------------------------------------------------|-------------------|
|                                                        | DOCUMENT REV: A   |
| <b>DOCUMENT NAME:</b> DESIGN DESCRIPTION, WIFI/BT QUAD | RELAY BOARD.      |
|                                                        |                   |
| ``` 😪 ⊑ 🏯                                              | 🔞 🗣 🔟 📕 17:31     |
| Wi-Fi                                                  | <b>\$</b>         |
| On                                                     |                   |
| Armtronix-Hor<br>Connected, no Ir                      | ne<br>Iternet     |
| Armtronix                                              |                   |

Armtronix-Technologies

Figure 18: Smartphone connected to MQTT broker

shubham

Add network

DLink

| 1°.                                             | DOCUMENT #: A0011 |
|-------------------------------------------------|-------------------|
|                                                 | DOCUMENT REV: A   |
| DOCUMENT NAME: DESIGN DESCRIPTION, WIFI/BT QUAD | RELAY BOARD.      |
|                                                 |                   |

### e. STEPS TO TEST THE DEVICE USING SMARTPHONE AND MQTT BROKER:

- i. Install 'MyMQTT' Android app in to a Smartphone you would use for testing.
- ii. Open an app 'MyMQTT' app Smartphone.

![](_page_20_Picture_4.jpeg)

Figure 19: MyMQTT app menu page

- iii. Click on settings option.
- iv. Enter MQTT broker IP address and default Port number as 1883 (if not changed) Our MQTT broker IP address is 192.168.0.1

| II                  | ©▼⊿⊿ ■ | 17:30 |
|---------------------|--------|-------|
| Con Settings        |        | ¥     |
| 100.168.1.1         |        |       |
| 1883                |        |       |
| Username (optional) |        |       |
| Password (optional  | )      |       |
| Save                |        |       |
|                     |        |       |
|                     |        |       |
|                     |        |       |
|                     |        |       |
|                     |        |       |
|                     |        |       |
|                     |        |       |
|                     |        |       |
|                     |        |       |
|                     |        |       |

Figure 20: MQTT broker IP address and port number entered

| ⊥ <u></u> *                                            | DOCUMENT #: A0011 |
|--------------------------------------------------------|-------------------|
|                                                        | DOCUMENT REV: A   |
| <b>DOCUMENT NAME:</b> DESIGN DESCRIPTION, WIFI/BT QUAD | RELAY BOARD.      |

v. On the completion of your IP address and port number entry, Save the settings by clicking on **Save** button. Popup will indicate once the settings saved.

| 🎫 🕄 🖪 🏯             | © ▼⊿ ⊿ | 17:30 |
|---------------------|--------|-------|
| Certings            |        | ¥     |
| 100.168.1.1         |        |       |
| 1883                |        |       |
| Username (optional) |        |       |
| Password (optional  | l)     |       |
| Save                |        |       |
|                     |        |       |
|                     |        |       |
|                     |        |       |
|                     |        |       |
|                     |        |       |
|                     |        |       |
|                     |        |       |
| Settings s          | aved   |       |
|                     |        |       |
|                     |        |       |

Figure 21: Saved the settings

![](_page_22_Picture_0.jpeg)

| Dublish | 0 71              | 17:34 🛋 🛋 ا |
|---------|-------------------|-------------|
| /test   |                   |             |
|         |                   | 1           |
| Count   |                   |             |
|         | Publish           |             |
|         |                   |             |
|         |                   |             |
|         |                   |             |
|         |                   |             |
|         |                   |             |
|         |                   |             |
|         |                   |             |
|         | Messane nublished |             |
|         | message published |             |
|         |                   |             |
|         |                   |             |

Figure 23: Message and topic published to control outputs

viii. On publishing the topic, popup will arrive as '*Message Published*' the device will take action on the outputs.

![](_page_23_Picture_0.jpeg)

## **DOCUMENT #:** A0011

DOCUMENT REV: A

**DOCUMENT NAME:** DESIGN DESCRIPTION, WIFI/BT QUAD RELAY BOARD.

## g. RESET THE DEVICE USING MQTT COMMAND VIA SMARTPHONE.

- i. Connect Smartphone to network hosted having MQTT Broker as said in section 13.b.
- ii. Open MyMQTT app in Smartphone.
- iii. Tap on the screen, it will open

![](_page_23_Picture_8.jpeg)

Figure 24: Taped on the default screen

- iv. Click on the Publish option.
- v. Enter topic "as you entered while configuring"
- vi. Enter Message as "Reset" (Device will get RESET)

| 11112 <b></b>    |        |     |     | Ö              | •                | IG 📕           |                  | 10:26     |
|------------------|--------|-----|-----|----------------|------------------|----------------|------------------|-----------|
|                  | ublis  | h   |     |                |                  |                |                  |           |
| /test            |        |     |     |                |                  |                |                  |           |
| <u>Reset</u>     |        |     |     |                |                  |                |                  |           |
| Count            |        |     |     |                |                  |                |                  |           |
|                  |        |     | P   | ublis          | h                |                |                  |           |
|                  |        |     |     |                |                  |                |                  |           |
|                  |        |     |     |                |                  |                |                  |           |
|                  |        |     |     |                |                  |                |                  |           |
|                  |        |     |     |                |                  |                |                  |           |
| <b>G</b> F       | Rese   | et  | Re  | setti          | ng               | Re             | sets             | Ŷ         |
| q <sup>1</sup> w | ² e    | ³ r | 4 t | <sup>5</sup> ک | / <sup>6</sup> ι | J <sup>7</sup> | i <sup>®</sup> c | p p       |
| а                | s      | d   | f   | g              | h                | j              | k                | I         |
| 순                | z      | x   | с   | ۷              | b                | n              | m                | $\propto$ |
| ?123             | ©<br>, | ۲   |     |                |                  |                | ·                | e         |

Figure 25: Clicked on the publish option and entered the message to be displayed on LCD

vii. Click on Publish button on the screen to publish the topic.

| 1                                         | DOCUMENT #: A0011 |                 |   |  |
|-------------------------------------------|-------------------|-----------------|---|--|
|                                           | DOCUMENT REV: A   |                 |   |  |
| <b>DOCUMENT NAME:</b> DESIGN DESCRIPTION, | WIFI/BT QUAD      | RELAY BOARD.    |   |  |
|                                           |                   |                 |   |  |
| <b>.</b>                                  | -                 | 51 B 4 4 8 1744 | 1 |  |
|                                           | Publish           | P               |   |  |
|                                           | Annet             |                 |   |  |
|                                           | Alest             |                 |   |  |
|                                           |                   |                 |   |  |
|                                           | Count             | 1               |   |  |
|                                           | Pub               | lish            |   |  |
|                                           |                   |                 |   |  |
|                                           |                   |                 |   |  |
|                                           |                   |                 |   |  |
|                                           |                   |                 |   |  |
|                                           |                   |                 |   |  |
|                                           |                   |                 |   |  |
|                                           |                   |                 |   |  |
|                                           |                   |                 |   |  |
|                                           | Message           | published       |   |  |
|                                           |                   |                 |   |  |

Figure 26: Published the message by clicking on Publish button

viii. On publishing on the topic, popup will arrive as '*Message Published*' the device will take action on the outputs.

#### h. READ DIGITAL INPUTS VIA SMARTPHONE.

- i. Connect Smartphone to network hosted having MQTT Broker as said in section 13.b.
- ii. Open MyMQTT app in Smartphone.
- iii. Tap on the screen, it will open menu window.

![](_page_24_Picture_7.jpeg)

Figure 27: Tapped on the home screen

iv. Click on the Subscribe option.

| <b>1</b>                          | DOCUMENT #: A0011             |
|-----------------------------------|-------------------------------|
| ARMTRONIX                         | DOCUMENT REV: A               |
| DOCUMENT NAME: DESIGN DESCRIPTION | ON, WIFI/BT OUAD RELAY BOARD. |
| DOCUMENT NAME: DESIGN DESCRIPTION | ON, WIFI/BT QUAD RELAY BOARD. |
|                                   |                               |
|                                   |                               |

Figure 28: Clicked on the Subscribe option

i. Enter subscription topic "as you entered while configuring"

|                                  | 🔞 💎 <sup>4</sup> G🖌 | 8:08 |
|----------------------------------|---------------------|------|
| Control Subscribe                |                     |      |
| Торіс                            |                     | Add  |
| /test<br>May 25, 2018 8:08:06 PM |                     | ×    |
|                                  |                     |      |
|                                  |                     |      |
|                                  |                     |      |
|                                  |                     |      |
|                                  |                     |      |
|                                  |                     |      |
|                                  |                     |      |
|                                  |                     |      |
|                                  |                     |      |
|                                  |                     |      |
|                                  |                     |      |
|                                  |                     |      |

Figure 29: Entered the Subscription topic and clicked on the Add button

v. Click on back button located at left-top-corner of the screen.

![](_page_26_Figure_0.jpeg)

**DOCUMENT #:** A0011 ARMTRONIX **DOCUMENT REV:** A DOCUMENT NAME: DESIGN DESCRIPTION, WIFI/BT QUAD RELAY BOARD. 13. Openhab Example Sat 11:07 🧿 Google Chrome Wifi BT Board → C ③ 192.168.1.33:8080/basicui/app?w=0005&sitemap=Ar ← 0 Wifi\_BT\_Board C Relay 1 C Relay 2 ( Relay 3 ( Relay 4 ? a >\_\_\_\_ 0  $\odot$ 0000 Figure 31: Openhab image of 4 relay board a. Example of Openhab files in MQTT mode In our case,

- MQTT broker's name is "broker"
- Topic for publishing and subscription is "/test"
- Sitemap file name is Armtronix\_Office.sitemap
- Item file name is Armtronix\_Office.items
- Map file names are r4.map, r12.map, r13.map and r14.map

Path of sitemap file: /etc/openhab2/sitempas/Armtronix\_Office.sitemap

```
Code of sitemap file:

sitemap demo label="Armtronix Office"

{

Frame

{

Group item=tsu label="Wifi_BT_Board" icon="group"

{

Switch item=GPIO4 label="Relay 1"

Switch item=GPIO12 label="Relay 2"

Switch item=GPIO13 label="Relay 3"

Switch item=GPIO14 label="Relay 4"

}

Path of item file: /etc/openhab2/items/Armtronix_Office.items
```

| NIX |
|-----|
|     |

#### DOCUMENT #: A0011 DOCUMENT REV: A

DOCUMENT NAME: DESIGN DESCRIPTION, WIFI/BT QUAD RELAY BOARD.

Code of item file: Group All Group tsu (All)

Switch GPIO4 "Relay 1" (tsu,Lights) {mqtt=">[broker:/test:command:ON:R4\_ON],>[broker:/test:command:OFF:R4\_OFF],[broker:/test:state: MAP(r4.map)]",autoupdate="false"}

Switch GPIO12 "Relay 2" (tsu,Lights) {mqtt=">[broker:/test:command:ON:R12\_ON],>[broker:/test:command:OFF:R12\_OFF],<[broker:/test:st ate:MAP(r12.map)]",autoupdate="false"}

Switch GPIO12 "Relay 2" (tsu,Lights) {mqtt=">[broker:/test:command:ON:R12\_ON],>[broker:/test:command:OFF:R12\_OFF],<[broker:/test:st ate:MAP(r12.map)]",autoupdate="false"}

Switch GPIO14 "Relay 4" (tsu,Lights) {mqtt=">[broker:/test:command:ON:R14\_ON],>[broker:/test:command:OFF:R14\_OFF],<[broker:/test:st ate:MAP(r14.map)]",autoupdate="false"}

Path of map file: /etc/openhab2/transform/r4.map

Code of map file r4: R04isON=ON R04isOFF=OFF

Path of map file: /etc/openhab2/transform/r12.map

Code of map file r12: R12isON=ON R12isOFF=OFF

Path of map file: /etc/openhab2/transform/r13.map

Code of map file r13: R13isON=ON R13isOFF=OFF

Path of map file: /etc/openhab2/transform/r14.map

Code of map file r14: R14isON=ON R14isOFF=OFF

![](_page_29_Picture_0.jpeg)

| <b>⊥</b> *                                                                                                    | <b>DOCUMENT #:</b> A0011                                                        |  |  |  |  |  |
|----------------------------------------------------------------------------------------------------|---------------------------------------------------------------------------------|--|--|--|--|--|
|                                                                                                    | DOCUMENT REV: A                                                                 |  |  |  |  |  |
| DOCUMENT NAME: DESIGN DESCRIPTION, WIFI/BT QUAD RELAY BOARD.                                                                                                    |                                                                                 |  |  |  |  |  |
|                                                                                                    |                                                                                 |  |  |  |  |  |
| 4. Click on Tools Tab, move mouse pointer on "Board: xxxxxxxxxx" and click on "NodeMCU-                                                                                                    |                                                                                 |  |  |  |  |  |
| 32S" as shown in figure 10.                                                                                                    |                                                                                 |  |  |  |  |  |
| es 🥯 Arduino IDE 🕈                                                                                                    | Fri 20:13                                                                       |  |  |  |  |  |
|                                                                                                    | Node_Mcu_32_Four_Relay_WiFiSwitch_with_alexa_dynamicNa                          |  |  |  |  |  |
| File Edit Sketch Tools Help                                                                                                    |                                                                                 |  |  |  |  |  |
| Auto Format Ctrl+1                                                                                                    |                                                                                 |  |  |  |  |  |
| Node_Mcu_32_Fq Fix Ferendian & Delend                                                                                                    | ConfigFunctions Network helperFunctions mqttFunctions se                        |  |  |  |  |  |
| /* Choice Choice |                                                                                 |  |  |  |  |  |
| * Date Edited : Serial Monitor Curl+Shifty                                                                                                    |                                                                                 |  |  |  |  |  |
|                                                                                                    |                                                                                 |  |  |  |  |  |
| Previous Edited WH101 HIRMWARE Updater                                                                                                    |                                                                                 |  |  |  |  |  |
| #define OUTETN OA ESPassivel Device Here                                                                                                    | <u>ـــــ</u>                                                                    |  |  |  |  |  |
| #define OUTPIN_04 ESP32 Sketch Data Upload<br>#define OUTPIN_12                                                                                                    |                                                                                 |  |  |  |  |  |
| #define OUTPIN_13 Board: "NodeMCU-32S"                                                                                                    | Electronic SweetPeas - ESP320                                                   |  |  |  |  |  |
| #define OUTLED 2                                                                                                    | Nano32                                                                          |  |  |  |  |  |
| #define INPTN 0                                                                                                    | WEMOS LOLIN32                                                                   |  |  |  |  |  |
| #define INPIN_04 Port                                                                                                    | Dongsen Tech Pocket 32                                                          |  |  |  |  |  |
| #define INPIN_12 Get Board InFo<br>#define INPIN_13                                                                                                    | "WeMos" WiFi&Bluetooth Battery                                                  |  |  |  |  |  |
| #define INPIN_14 Programmer: "AVRISP mkII"                                                                                                    | ESPea32                                                                         |  |  |  |  |  |
| * This sketch is set of the set of the set o | Noduino Quantum<br>le GPIO to switch a light/LED                                |  |  |  |  |  |
| * Also it supports to change the state of the light via MQ<br>* The puch button has to switch to ground. It has following                                                                                                    | Node32s change.                                                                 |  |  |  |  |  |
| <ul> <li>While a WiFi config is not set or can't connect;</li> </ul>                                                                                                    | Hornbill ESP32 Dev but more than Some-> switch                                  |  |  |  |  |  |
| * <u>http://server_ip</u> will give a config page with<br>* While a WiEi config is set;                                                                                                    | FireBeetle-ESD32                                                                |  |  |  |  |  |
| * <u>http://server_ip/gpio</u> -> Will display the GIPIO state a                                                                                                    |                                                                                 |  |  |  |  |  |
| * <u>http://server_ip/qpio?state04=x</u> -> Will change the GPI0<br>* http://server_ip/qpio?state12=x -> Will change the GPI0                                                                                                    | Opehorse FSP32 Dev Module will be 0-for off 1-for on will be 0-for off 1-for on |  |  |  |  |  |
| <pre>* <u>http://server_ip/gpio?statel3=x</u> -&gt; Will change the GPI(</pre>                                                                                                    | Adafruit ESP32 Feather will be 0-for off 1-for on                               |  |  |  |  |  |
| * <u>http://server_ip/gpio?state14=x</u> -> Will change the GPIO<br>* <u>http://server_ip/gpio?state05=x</u> -> Will change the GPIO                                                                                                    | NodeMCU-32S     Will be 0-for off 1-for on     will be 0-for off 1-for on       |  |  |  |  |  |
| * MQTT Commands                                                                                                    | MH ET LIVE ESP32DevKIT                                                          |  |  |  |  |  |
| * R12_ON , R12_OFF for on and off                                                                                                    | MH ET LIVE ESP32MiniKit                                                         |  |  |  |  |  |
| * R13_ON ,R13_OFF for on and off                                                                                                    | ESP32vn IoT Uno                                                                 |  |  |  |  |  |
| * R5_ON ,R5_OFF for on and off                                                                                                    | DOIT ESP32 DEVKIT V1                                                            |  |  |  |  |  |
| * http://server_ip/cleareeprom -> Will reset the WiFi ser                                                                                                    | OLIMEXESP32-EVB                                                                 |  |  |  |  |  |
| * server_ip is the IP address of the ESP8266 module, will i                                                                                                    | OLIMEXESP32-GATEWAY                                                             |  |  |  |  |  |
| * printed to Serial when the module is connected. (most like<br>* To force AP config mode, press button 20 Secs!                                                                                                    | ThaiEasyElec's ESPino32                                                         |  |  |  |  |  |
| (+(                                                                                                    | M5Stack-Core-ESP32                                                              |  |  |  |  |  |
|                                                                                                    |                                                                                 |  |  |  |  |  |
|                                                                                                    | FSDectro32                                                                      |  |  |  |  |  |
|                                                                                                    |                                                                                 |  |  |  |  |  |
|                                                                                                    |                                                                                 |  |  |  |  |  |

Figure 33: Board Selection

| DOCUMENT NAME: DESIGN DESCRIPTION, WIFI/BT QUAD RELAY BOARD.                                                                                                    |                                                        |                                                               |                                                |                                                                 |                                               |  |  |
|----------------------------------------------------------------------------------------------------|--------------------------------------------------------|---------------------------------------------------------------|------------------------------------------------|-----------------------------------------------------------------|-----------------------------------------------|--|--|
| 5. Select Unload Speed as "11                                                                                                    | 5200".                                                 |                                                               |                                                |                                                                 |                                               |  |  |
| es ⊚ Arduino IDE <del>▼</del>                                                                                                    | 5200 .                                                 |                                                               |                                                | Fri 20:13                                                       |                                               |  |  |
|                                                                                                    |                                                        | Node_Mcu                                                      | _32_Four_R                                     | elay_WiFiSwitch_w                                               | vith_alexa_dynamic                            |  |  |
| <u>File Edit Sketch Tools Help</u>                                                                                                    | CEduT                                                  |                                                               |                                                |                                                                 |                                               |  |  |
| Acchive Sketch                                                                                                    | Cuttri                                                 |                                                               |                                                |                                                                 |                                               |  |  |
| Node_Mcu_32_Fd Fix Encoding & Reload                                                                                                    |                                                        | ConfigFunctions                                               | Network                                        | helperFunctions                                                 | mqttFunctions                                 |  |  |
| * Date Edited : Serial Monitor<br>Edited By:Naren Serial Plotter                                                                                                    | Ctrl+Shift+M<br>Ctrl+Shift+L                           |                                                               |                                                |                                                                 |                                               |  |  |
| Previous Edited WiFi101 Firmware Updater<br>Previously Edite<br>ESP Exception Decoder                                                                                                    |                                                        |                                                               |                                                |                                                                 |                                               |  |  |
| #define OUTPIN_04 ESP32 Sketch Data Upload<br>#define OUTPIN 12                                                                                                    |                                                        |                                                               |                                                |                                                                 |                                               |  |  |
| #define OUTPIN_13 Board: "NodeMCU-32S"<br>#define OUTPIN_14 Elash Erequency: "80MHz"                                                                                                    | ۲<br>۲                                                 |                                                               |                                                |                                                                 |                                               |  |  |
| #define OUTLED 2 Upload Speed: "115200"                                                                                                    | · · ·                                                  | 921600                                                        |                                                |                                                                 |                                               |  |  |
| #define INPIN 0<br>#define INPIN_04                                                                                                    | •                                                      | • 115200                                                      |                                                |                                                                 |                                               |  |  |
| #define INPIN_12 Get Board Info<br>#define INPIN_13                                                                                                    |                                                        | 230400                                                        |                                                |                                                                 |                                               |  |  |
| #define INPIN_14 Programmer: "AVRISP mkll"<br>Burn Bootloader                                                                                                    | ,                                                      | 460800                                                        |                                                |                                                                 |                                               |  |  |
| <ul> <li>This sketch is tanking a way benefit of the state of the state of the state of the state of the state bush button has to switch to ground. If while a WiFi config is not set or can't contain the state of the state of the state</li></ul> | ne light via MQT<br>It has following<br>nnect:<br>with | if can't connect o<br>T message and give<br>functions: Normal | or for contro<br>es back the s<br>. press less | olling of one GPIO<br>state after change.<br>than 1 sec but mor | to switch a light/L&<br>re than 50ms-> Switc} |  |  |
| <pre>* While a WiFi config is set:<br/>* While a WiFi config is set:</pre>                                                                                                    | a GIPIO state a                                        | nd a switch form f                                            | or it                                          |                                                                 |                                               |  |  |
| <pre>* http://server_ip/qpio?state04=x -&gt; Will * http://server_ip/qpio?state12=x -&gt; Will</pre>                                                                                                    | change the GPIO                                        | directly and disp                                             | lay the abo                                    | ve aswell x will be<br>ve aswell x will be                      | e O-for off l-for on<br>O-for off l-for on    |  |  |
| <pre>* http://server_ip/gpio?statel3=x -&gt; Will * http://server_ip/gpio?statel3=x -&gt; Will</pre>                                                                                                    | change the GPIO                                        | directly and disp<br>directly and disp                        | lay the abo                                    | ve aswell x will be<br>ve aswell x will be                      | e O-for off 1-for on<br>e O-for off 1-for on  |  |  |
| <pre>* http://server_ip/gpio/state05=x -&gt; Will * MOIT Commends</pre>                                                                                                    | change the GPIO                                        | directly and disp                                             | lay the abo                                    | ve aswell x will be                                             | e O-for off 1-for on                          |  |  |
| <ul> <li>R4_ON , R4_OFF for on and off</li> <li>812 ON B12 OFF for on and off</li> </ul>                                                                                                    |                                                        |                                                               |                                                |                                                                 |                                               |  |  |
| * RI3_ON , RI3_OFF for on and off<br>* RI4_ON RI4_OFF for on and off                                                                                                    |                                                        |                                                               |                                                |                                                                 |                                               |  |  |
| * R5_0N ,R5_0FF for on and off                                                                                                    |                                                        |                                                               |                                                |                                                                 |                                               |  |  |
| http://server_ip/cleareeprom -> Will res<br>* server in is the TP address of the ESP2266                                                                                                    | et the WiFi set                                        | ting and rest to c                                            | onfigure mo                                    | de as AP                                                        |                                               |  |  |
| <ul> <li>* printed to Serial when the module is conne</li> <li>* To force AP config mode press button 20 Set</li> </ul>                                                                                                    | ected. (most lik                                       | ly it will be 192.                                            | 168.4.1)                                       |                                                                 |                                               |  |  |
| (                                                                                                    | .0.51                                                  |                                                               |                                                |                                                                 | 11                                            |  |  |
|                                                                                                    |                                                        |                                                               |                                                |                                                                 |                                               |  |  |
|                                                                                                    |                                                        |                                                               |                                                |                                                                 |                                               |  |  |
|                                                                                                    |                                                        |                                                               |                                                |                                                                 |                                               |  |  |
| F                                                                                                    | igure 34· Rai                                          | udrate selectio                                               | n                                              |                                                                 |                                               |  |  |
| •                                                                                                    |                                                        |                                                               |                                                |                                                                 |                                               |  |  |
| 6. Click on tools tab, move mo                                                                                                    | use pointer t                                          | o "Programme                                                  | r: "Arduir                                     | io as ISP'", unde                                               | er this click on                              |  |  |
| "Arduino as ISP".                                                                                                    | uco pointort                                           | o "Dort: "CON                                                 | v" undor                                       | this click on "C                                                | OMv'' + c                                     |  |  |
| <ol> <li>Click on tools tab, move mouse pointer to "Port: "COMX", under this click on "COMX" to<br/>select. ("x" refers to port number available in your computer).</li> </ol>                                                                                                    |                                                        |                                                               |                                                |                                                                 |                                               |  |  |
| 8. Run the program. Refer to Figure 13.                                                                                                    |                                                        |                                                               |                                                |                                                                 |                                               |  |  |
|                                                                                                    | -                                                      |                                                               |                                                |                                                                 |                                               |  |  |
|                                                                                                    |                                                        |                                                               |                                                |                                                                 |                                               |  |  |
|                                                                                                    |                                                        |                                                               |                                                |                                                                 |                                               |  |  |
|                                                                                                    |                                                        |                                                               |                                                |                                                                 |                                               |  |  |

![](_page_32_Picture_0.jpeg)

# DOCUMENT #: A0011

DOCUMENT REV: A

**DOCUMENT NAME:** DESIGN DESCRIPTION, WIFI/BT QUAD RELAY BOARD.

## IMPORTANT NOTICE

ARMtronix Technologies LLP and its subsidiaries reserve the right to make corrections, enhancements, improvements and other changes to its products and services and to discontinue any product or service. Buyers should obtain the latest relevant information before placing orders and should verify that such information is current and complete. All products are sold subject to ARMtronix Technologies LLPs terms and conditions of sale supplied at the time of order acknowledgment.

The information in this document is subject to update without notice. The contents of this document thereof must not be used for any unauthorized purpose.

-----END OF DOCUMENT-----